MANUAL DE USUARIO DEL TABLERO "BECAS"

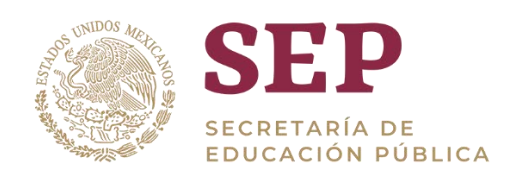

# Analíticos Especializados del SIGED

# Manual de Usuario del tablero "BECAS"

Versión 1.0

Dirección General del Sistema de Información y Gestión Educativa

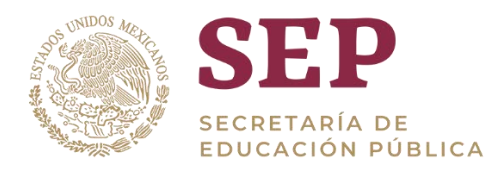

### Tabla de Contenido

| 1. Introducción                                          |
|----------------------------------------------------------|
| 2. Objetivo                                              |
| 3. Acceso al Tablero                                     |
| 4. Order de las tablas                                   |
| 4.1 Orden ascendente y descendente de tablas7            |
| 4.2 Movimiento de posición de columnas7                  |
| 5. Analisis de Información                               |
| 5.1 Drill-Down                                           |
| 5.2 Exportar Información11                               |
| 5.3 Manejo de errores                                    |
| 6. Navegación en el Tablero BECAS12                      |
| 6.1 Uso de filtro                                        |
| 6.2 Vizualización de Información14                       |
| 6.3 Total de becas por tipo educativo y programa14       |
| 6.4 Número de becas otorgadas por entidad federativa15   |
| 6.5 Número de becas otorgadas Estado-Municipio17         |
| 6.6 Porcentaje de becas por sector                       |
| 6.7 Total del importe becas por entidad20                |
| 6.8 Total de becas por ciclo escolar por nivel educativo |
| 6.9 Total de becarios por sexo y edad22                  |
| 6.10 Número de becas otorgadas por entidad federativa22  |
| 6.11 Becas por nivel educativo                           |
| 7. Glosario                                              |

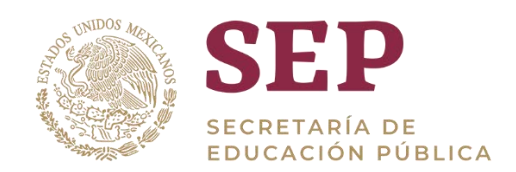

### 1. Introducción

Una de las principales funciones del SIGED es la integración, procesamiento y publicación de la información referente al sistema educativo nacional, para su planeación y operación, es por ello que la construcción de analíticos especializados es de suma importancia ya que, a través de estos, es posible mostrar información de gran relevancia.

El presente documento describe una guía para el usuario final, que le permita navegar por la herramienta a través de los distintos indicadores.

El desarrollo del tablero está hecho sobre la herramienta Oracle OBIEE por sus siglas en inglés (Oracle Business Intelligence Enterprise Edition), por lo que la información a la que haga referencia se encuentra diseñada en la misma herramienta.

### 2. Objetivo

Proveer un manual de usuario que explique el funcionamiento del tablero de información que hace referencia a las fuentes de información estadística nacional 911 (alumnos), así como los centros de trabajo asociados.

### 3. Acceso al tablero

El acceso al tablero al tablero en el entorno OBIEE será mediante la liga que se especifica a continuación y por medio de cualquier navegador:

### https://analiticos.siged.sep.gob.mx/analytics/

Una vez que se haya ingresado a la liga especificada, se verá la siguiente ventana, donde deberá ingresarse el usuario y la contraseña, estas serán provistas de acuerdo al proceso que el SIGED determine.

| Conexió | n de Oracle Busin 🗙 |                                                                                                    | θ | -   |   | × |
|---------|---------------------|----------------------------------------------------------------------------------------------------|---|-----|---|---|
| < → C   | ③ No es seguro      | 172.31.10.150:9502/analytics/saw.dll                                                                                     | Q | ••☆ | 0 | ÷ |
|         |                     | Conectar<br>Introducta su identificador de unuano y<br>contraseña<br>Contraseña<br>1<br>Conectar<br>Moto de Accestalidad |   |     |   |   |

Página de acceso a OBIEE

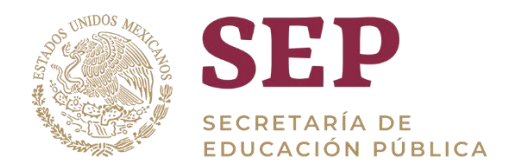

Una vez ingresado al tablero, se podrá ver la siguiente página principal, hay dos maneras de poder abrir el tablero de BECAS.

En la parte superior hay un menú, damos clic en el apartado de "Panel de control" y se extenderá una lista con todos los tableros disponibles, procedemos a dar clic en el tablero de SIGED en apartado de "BECAS".

| Paneles de Control 🔻 Nuevo 💌 Abrir 💌 Cone            |
|------------------------------------------------------|
| Más Recientes (Becas: Por tipo educativo y programa) |
| 🕎 Mi Panel de Control                                |
| Sample Lite                                          |
| E QuickStart                                         |
| Justions                                             |
| Siged                                                |
| 🕎 911                                                |
| 💷 911 vs Control Escolar                             |
| E Becas                                              |
| 💻 Centros de Trabajo                                 |
| E Control Escolar                                    |
| E FONE vs 911                                        |
| 📃 Nóminas                                            |
| 🕎 Panel Principal Siged                              |

#### Pantalla del menú de inicio del tablero

Al seleccionar esta opción, tendremos acceso al contenido del tablero de BECAS.

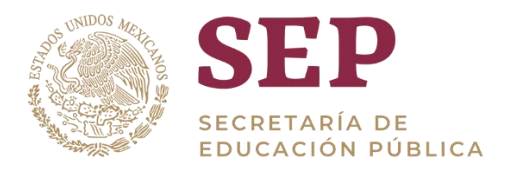

De igual manera en el menú "Panel de control" buscamos la opción "Panel Principal SIGED"

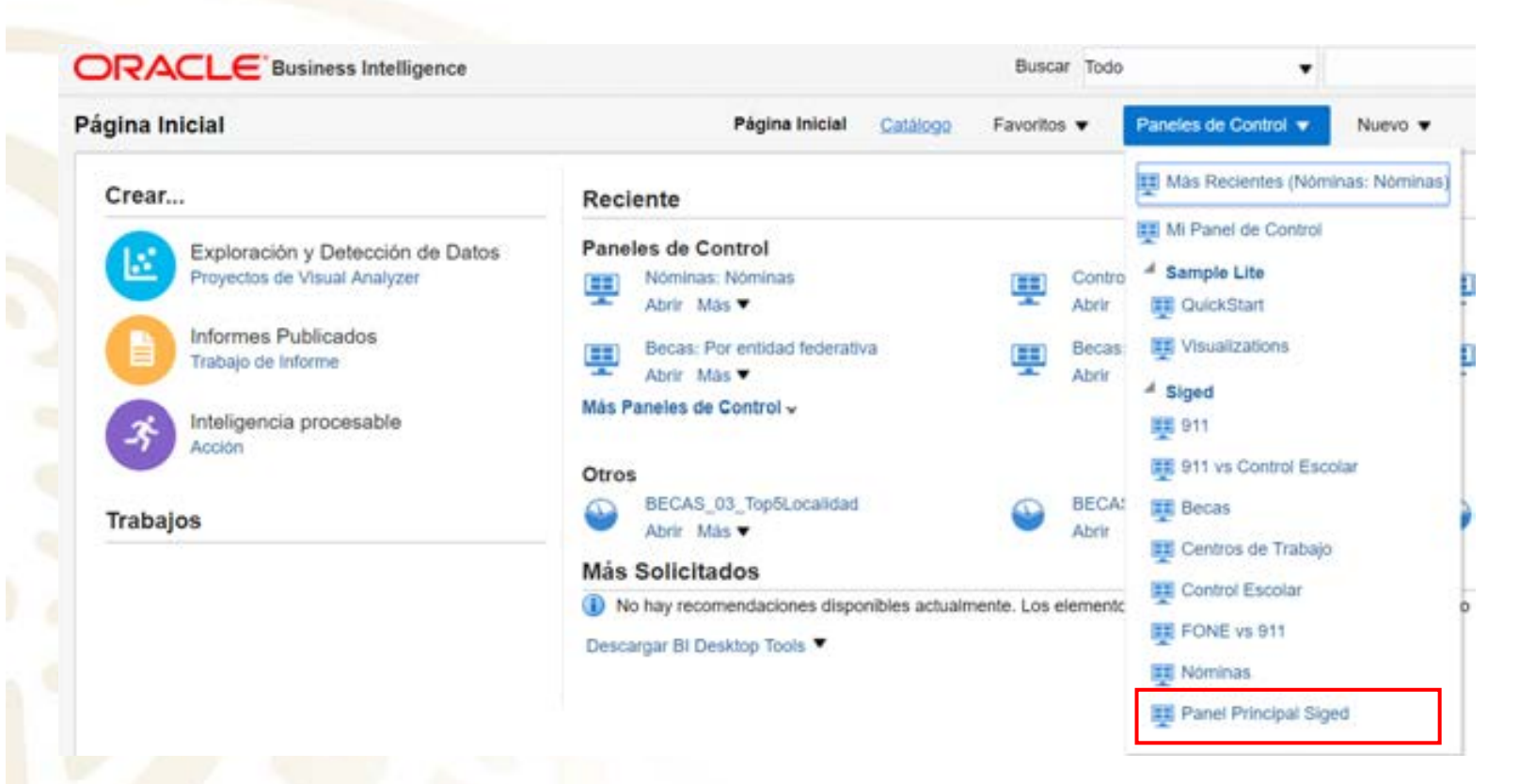

Pantalla del menú panel de control – Panel principal SIGED

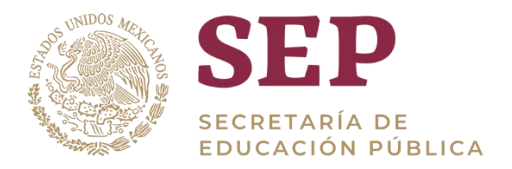

Al haber seleccionado la opción anterior se abrirá la siguiente pantalla correspondientes a los Tableros de Información de Educación Básica, en la cual se dará clic en el apartado de "BECAS"

#### Panel Principal Siged

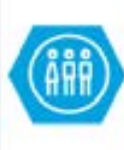

#### Estadistica 911

Indicadores estadísticos obtenidos del formato 911. El tablero contiene información de alumnos agrupados en diversas categorías por ejemplo: entidad federativa, situación escolar, sexo, nivel escolar, así como el total de centros de trabajo por nivel educativo. Acceso

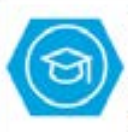

#### Control escolar

Indicadores asociados al control escolar. Se presenta el total de alumnos por fuente de financiamiento, entidad federativa, sexo, nivel educativo y el conteo por inscripción y reinscripción. Acceso

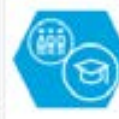

#### Centros de trabajo

Indicadores sobre los centros de trabajo. Se muestra el total de centros de trabajo activos agrupados por su fuente de financiamiento, entidad federativa, nivel educativo al cual pertenecen. Acceso

#### Comparativo 911 y control escolar

Indicadores que muestran el comparativo entre los estadísticos 911 y la información de control escolar. Se muestran indicadores por entidad federativa, ciclo escolar, nivel educativo, sexo y los centros de trabajo reportados en cada fuente. Acceso

#### Nóminas

Indicadores con datos de nóminas. Se presentan el total de plazas y el número de personas asociadas a las plazas, por unidad responsable y por el tipo de centro de trabajo. Acceso

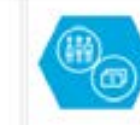

#### Comparativo 911 y FONE

Indicadores que muestran un comparativo entre la estadística 911 y la nómina federal. Se muestra información como el número de docentes y la cobertura federal por entidad federativa, tipo educativo, entre otros.

Acceso

#### Becas

Muestra la información de monto, beneficiarios y total de becas que ofrece el gobierno. Estableciendo diferentes tipos de indicadores los los cuales comprenden el aspecto geográfico, por sexo, instancia que asigna la beca, cantidad de becas otorgadas por beneficiario, entre otros. Acceso

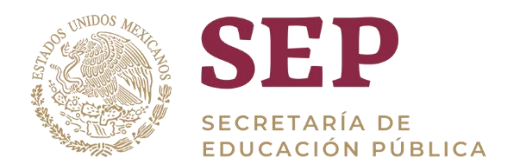

### 4. Orden de las tablas

### 4.1 Orden ascendente y desentender de tablas

Para hacer uso de la información contenida en las tablas, es posible ordenar de forma ascendente y descendentemente la información, dando clic a las flechas que aparecen al lado derecho del nombre de la columna de Entidad.

A continuación, se muestra un ejemplo de tabla:

Número de becas otorgadas Estado- Município

0

|                                       |                | Seleccion     | e visualizació  | n: Detalle p       | or entidad              | •             |                    |                         |                 |
|---------------------------------------|----------------|---------------|-----------------|--------------------|-------------------------|---------------|--------------------|-------------------------|-----------------|
|                                       | and the second | T Changes     |                 | 3                  | HOMBRE                  |               |                    | MUJER                   |                 |
| Entidad                               | Becas          | Beneficiarios | Importe Beca    | Número<br>de Becas | Número<br>Beneficiarios | Importe Beca  | Número<br>de Becas | Número<br>Beneficiarios | Importe Beca    |
| Suma Total                            | 352.844        | 232.314       | \$1.908.868.252 | 154.885            | 101.928                 | \$836.128.051 | 197.958            | 130.386                 | \$1.072.740.201 |
| CIUDAD DE MÉXICO                      | 134.943        | 77.035        | \$650.470.429   | 57.320             | 32.558                  | \$265 592 832 | 77.623             | 44.477                  | \$384.877.597   |
| GUERRERO                              | 22.529         | 20.165        | \$141,365.529   | 10.009             | 8.852                   | \$63.192.140  | 12.520             | 11.313                  | \$78.173.389    |
| MÉXICO                                | 82.641         | 51.156        | \$672.778.450   | 36.689             | 22.717                  | \$298.776.845 | 45.852             | 28.439                  | \$374.001.605   |
| PUEBLA                                | 74.478         | 50.866        | \$199.215.492   | 32.503             | 22.108                  | \$91,224,398  | 41.975             | 28,758                  | \$107.991.094   |
| VERACRUZ DE<br>IGNACIO DE LA<br>LLAVE | 38.363         | 33.092        | \$245.038.352   | 18 365             | 15.693                  | \$117.341.836 | 19.988             | 17.399                  | \$127 696 516   |

## 4.2 Movimiento de posición de columnas

Si se requiere mover de posición las columnas, posicionar el puntero del ratón sobre la pestaña que se encuentra arriba del nombre de las columnas. El puntero cambiara su forma y se convertirá en una flecha cuatri-direccional, entonces podremos arrastrar hacia donde se requiera mover la columna de forma vertical u horizontal.

Este tipo de opción nos permite tener la información en el orden que se desee presentar, sin afectar en ningún momento los resultados de los datos, únicamente la vista de forma vertical u horizontal. A continuación, se muestra un ejemplo, donde arrastraremos y moveremos la columna "Entidad Federativa":

| Número de becas                    | i otorgada | s Estado-     | Municipio       |                    |                         |               |                    |                         |                 |
|------------------------------------|------------|---------------|-----------------|--------------------|-------------------------|---------------|--------------------|-------------------------|-----------------|
|                                    |            | Seleccion     | e visualización | Detaile p          | or entidad              |               |                    |                         |                 |
| -                                  |            | 10000         | 1000            |                    | HOMERE                  | 2             |                    | MUJER                   |                 |
| Extided +                          | liecan     | Beneficiarios | Deca            | Número<br>de Becas | Nimero<br>Deseficiarios | Importe Beca  | Nimero<br>de Decas | Nimero<br>Deseficiarios | Importe Deca    |
| Suma Total                         | 352,844    | 232.314       | \$1,908,868,252 | 154.886            | 101.928                 | \$836.128.051 | 197.958            | 130,305                 | \$1,072,740,201 |
| MÉXICO                             | 82.541     | 51.156        | \$672,778,450   | 35.689             | 22.717                  | \$298,775,845 | 45.852             | 28.439                  | \$374.001.605   |
| CIUDAD DE MÉXICO                   | 134.943    | 77.035        | \$658.478.429   | 57.320             | 32.558                  | \$265.592.832 | 77.623             | 44,477                  | \$384.877.597   |
| VERACRUZ DE KINACIO<br>DE LA LLAVE | 38.353     | 33.092        | \$245.038.352   | 18.365             | 15.693                  | \$117.341.835 | 10.068             | 17.399                  | \$127,695,515   |
| PUEBLA                             | 74,478     | 50.865        | \$199,215,492   | 32.503             | 22.108                  | 501224.308    | 41.975             | 28,758                  | \$107.001.004   |
| GUERRERO                           | 22.529     | 20.165        | \$141.365.529   | 10.009             | 8.852                   | \$63,192,140  | 12.520             | 11.313                  | \$78.173.389    |
|                                    |            |               |                 | Entertaint         |                         |               |                    |                         |                 |

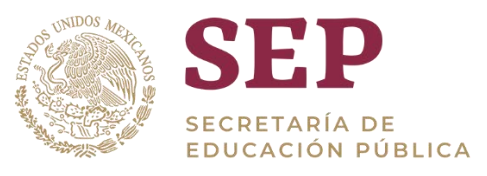

#### MANUAL DE USUARIO DEL TABLERO "BECAS"

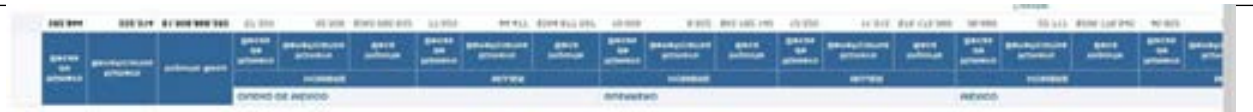

### 5. Análisis de la información

### 5.1 Drill-Down

|                                                                                                    | Ciclo Escolar 20                                                                                    | 18-2019                                                                                                    |                                                                                                    |                                                                                                    |                                                                                               |                                                                                                    |                                                                                 |                                                                                               |                                                                                                    |
|----------------------------------------------------------------------------------------------------|----------------------------------------------------------------------------------------------------|----------------------------------------------------------------------------------------------------|----------------------------------------------------------------------------------------------------|----------------------------------------------------------------------------------------------------|-----------------------------------------------------------------------------------------------|----------------------------------------------------------------------------------------------------|---------------------------------------------------------------------------------|-----------------------------------------------------------------------------------------------|----------------------------------------------------------------------------------------------------|
|                                                                                                    | Extidad (Todos los                                                                                  | Valore • Mur                                                                                                  | sicipio (Todos los                                                                                                    | Valore: •                                                                                                    | Localidad (Tod                                                                                | tos los Valore: 🕶                                                                                                |                                                                                 |                                                                                               |                                                                                                    |
|                                                                                                    | Tipo Educativo (7                                                                                   | lodos los Valorei                                                                                             | <ul> <li>Nivel Educati</li> </ul>                                                                                                    | ve (Todos k                                                                                                  | os Valorei 👻 S                                                                                | abnivel Educativ                                                                                                 | e (Todos to                                                                     | Valore: 🕶                                                                                     |                                                                                                    |
|                                                                                                    | Contral (Todos lo                                                                                   | s Valore 🖝 🛛 Sar                                                                                              | boostrol (Todos)                                                                                                    | ios Valore 👻                                                                                                 | Estatus CT                                                                                    | (Todos los Valore                                                                                                |                                                                                 |                                                                                               |                                                                                                    |
|                                                                                                    | Contraction (Contraction                                                                            |                                                                                                    | activities (Leave)                                                                                                    |                                                                                                    |                                                                                               |                                                                                                    |                                                                                 |                                                                                               |                                                                                                    |
|                                                                                                    |                                                                                                    |                                                                                                    |                                                                                                    |                                                                                                    |                                                                                               | A                                                                                                    | plicar Ress                                                                     | ablecer +                                                                                     |                                                                                                    |
|                                                                                                    |                                                                                                    |                                                                                                    |                                                                                                    |                                                                                                    |                                                                                               |                                                                                                    |                                                                                 |                                                                                               |                                                                                                    |
| Filtros aplicad                                                                                                    | 05                                                                                                  |                                                                                                    |                                                                                                    |                                                                                                    |                                                                                               |                                                                                                    |                                                                                 |                                                                                               |                                                                                                    |
|                                                                                                    |                                                                                                    | 1                                                                                                    |                                                                                                    |                                                                                                    |                                                                                               |                                                                                                    |                                                                                 |                                                                                               |                                                                                                    |
|                                                                                                    |                                                                                                    |                                                                                                    | moded es qualque o                                                                                                    | wakouter Einfolde                                                                                            | ad en 🖾 TooMe                                                                                 | fidades.                                                                                                    |                                                                                 |                                                                                               |                                                                                                    |
|                                                                                                    |                                                                                                    | y (                                                                                                    | Ciclo Escolar es igual                                                                                                    | Que 2018-201                                                                                                 | 9                                                                                             |                                                                                                    |                                                                                 |                                                                                               |                                                                                                    |
|                                                                                                    |                                                                                                    | y C                                                                                                    | Ciclo Escolar es igual                                                                                                    | Que 2018-201                                                                                                 | 9                                                                                             |                                                                                                    |                                                                                 |                                                                                               |                                                                                                    |
| Número de bec                                                                                                    | as otorgada                                                                                         | s Estado- l                                                                                                   | Cicle Excelar es quai                                                                                                    | Gu4 2018-201                                                                                                 | •                                                                                             |                                                                                                    |                                                                                 |                                                                                               |                                                                                                    |
| Número de bec                                                                                                    | as otorgada                                                                                         | s Estado- I<br>Seleccion                                                                                      | Cce Escelar es que<br>Municipio<br>e visualización                                                                                                    | n: Detaile po                                                                                                | 9<br>or entidad                                                                               |                                                                                                    |                                                                                 |                                                                                               |                                                                                                    |
| Número de bec                                                                                                    | as otorgada                                                                                         | s Estado- I<br>Seleccion                                                                                      | Cole Excelar es que<br>Municipio<br>e visualización                                                                                                    | n: Detaile po                                                                                                | 9<br>or entidad                                                                               |                                                                                                    |                                                                                 |                                                                                               |                                                                                                    |
| Número de bec                                                                                                    | as otorgada                                                                                         | s Estado- I<br>Seleccion                                                                                      | Cob Excela es que<br>Municipio<br>e visualización                                                                                                    | n: Detaile po                                                                                                | e<br>or enfidad<br>HOMBRE                                                                     |                                                                                                    |                                                                                 | MUJER                                                                                         |                                                                                                    |
| Número de bec                                                                                                    | as otorgada<br>Número de<br>Becas                                                                   | s Estado- I<br>Seleccioni<br>Número<br>Beneficiarios                                                          | Cob Excolar es igual<br>Municipio<br>e visualización<br>Importe Beca                                                                                                    | n: Detaile po                                                                                                | 9<br>or enfidad<br>HOMERE<br>Número<br>Deneficiarios                                          | Importe Deca                                                                                                    | Njimero<br>de Becas                                                             | MUJER<br>Nimero<br>Deseticiarios                                                              | Importe Deca                                                                                                    |
| Número de bec<br>Intidad                                                                                                    | ias otorgada<br>Número de<br>Becas<br>352.844                                                       | y S<br>s Estado- I<br>Seleccioni<br>Beneficiarios<br>232.314                                                  | Cob Excolar es qual<br>Municipio<br>e visualización<br>Importe Beca<br>\$1.908.868.252                                                                                      | n: Detaile po<br>Número<br>de Recas<br>154.886                                                               | 9<br>or entidad<br>HOMBRE<br>Numero<br>Deneticiarios<br>101.928                               | Importe Deca<br>\$836.128.051                                                                                    | Número<br>de Decas<br>197.958                                                   | MUJER<br>Nimero<br>Deseticiarios<br>130.386                                                   | Importe Deca<br>\$1.072.740.201                                                                                     |
| Número de bec<br>Entidad                                                                                                    | Numero de<br>Becas<br>352,844<br>134,943                                                            | y S<br>s Estado- I<br>Seleccion<br>Humero<br>Beneficiarios<br>232.314<br>77.035                               | Cob Excelar ex qual<br>Municipio<br>e visualización<br>Importe Beca<br>\$1.908.868.252<br>\$650.470.429                                                                     | Número<br>de Rocas<br>154.886<br>57.320                                                                      | 9<br>r en5dad<br>HOMBRE<br>Nimero<br>Deneficiarios<br>101,928<br>32,558                       | Importe Deca<br>\$836.128.051<br>\$205.592.832                                                                   | Nismero<br>de Reces<br>197.958<br>77.623                                        | MUJER<br>Neimero<br>Beneficiarios<br>130.386<br>44.477                                        | Importe Deca<br>51.072.740.201<br>\$384.877.597                                                                     |
| Entidad<br>Entidad<br>Suma Total<br>CREAD DE MÉXICO<br>GUERRERO                                                                                                    | Número de<br>Becas<br>352,844<br>134,943<br>22,529                                                  | y S<br>s Estado- I<br>Seleccion<br>Número<br>Beneficiarios<br>232.314<br>77.035<br>20.165                     | Cob Excelar ex qual<br>Municipio<br>e visualización<br>importe Beca<br>\$1.908.888.252<br>\$650.470.429<br>\$141.365.529                                                    | 1049 2018-201<br>n: Detaile po<br>10400eco<br>de 1040as<br>154.886<br>57.320<br>10.009                       | 9<br>r en5dad<br>HOMBRE<br>Niimeco<br>Deneficarios<br>101.928<br>32.558<br>8.852              | Emporte Deca<br>5836.128.051<br>5205 592 832<br>563 192 140                                                      | Namero<br>de Decas<br>197.958<br>77.623<br>12.520                               | MUJER<br>Nimero<br>Deseticiarios<br>130.386<br>44.477<br>11.313                               | Importe Deca<br>\$1.072.740.201<br>\$384 877.597<br>\$78.173.389                                                    |
| Entidad **<br>Suma Total<br>CREALD DE MÉXICO<br>GUERRERO<br>MÉXICO                                                                                                    | Eas otorgada<br>Número de<br>Becas<br>352.844<br>134.943<br>22.529<br>82.541                        | y S<br>s Estado- I<br>Seleccion<br>Beneficiarios<br>232.314<br>77.035<br>20.165<br>51.156                     | Cob Exceir ex qual<br>Municipio<br>e visualización<br>Importe Beca<br>\$1.908.868.252<br>\$650.470.429<br>\$141.365.529<br>\$672.778.450                                    | In: Detaile po<br>Mineco<br>de Rocats<br>154.886<br>57.320<br>10.009<br>36.699                               | 9<br>HOMBRE<br>Numero<br>Deneficiarios<br>101.928<br>22.558<br>8.852<br>22.717                | Emporte Deca<br>5836.128.051<br>5265.592.832<br>563.192.140<br>5298.776.845                                      | Namero<br>de Decas<br>197.958<br>77.623<br>12.520<br>45.852                     | MUJER<br>Nimero<br>Deseficiarios<br>130.386<br>44.477<br>11.313<br>28.439                     | Importe Deca<br>\$1.072.740.201<br>\$384.877.597<br>\$78.173.389<br>\$374.001.605                                   |
| Enided ···<br>Suma Total<br>CRUCAD DE MÉXICO<br>GUERRERO<br>MÉXICO<br>PUEBLA                                                                                                    | Eas otorgada<br>Número de<br>Becas<br>352,844<br>134,943<br>22,529<br>82,541<br>74,478              | y 5<br>s Estado- I<br>Seleccion<br>Beneficiarios<br>232,314<br>77,035<br>20,165<br>51,156<br>50,866           | Cob Excelar ex ignal<br>Municipio<br>e visualización<br>Importo Becca<br>\$1.908.868.252<br>\$650.470.429<br>\$141.365.529<br>\$672.778.450<br>\$199.215.492                | In: Detaile po<br>Número<br>de Rocas<br>154.886<br>57.320<br>10.009<br>36.689<br>32.503                      | 9<br>HOMBRE<br>Numer0<br>Deneficiarios<br>101.928<br>22.558<br>8.852<br>22.717<br>22.108      | Emportel Deca<br>5836.128.051<br>5205.592.832<br>563.192.140<br>5298.770.845<br>591.224.390                      | Normero<br>de Recas<br>197.958<br>77.623<br>12.520<br>45.852<br>41.975          | MUJER<br>Nimero<br>DesetClanos<br>130.386<br>44.477<br>11.313<br>28.439<br>28.758             | Importe Deca<br>51.072.740.201<br>5384.877.507<br>570.173.389<br>5374.001.605<br>5107.991.094                       |
| Entidad Current de becomentaria de becomentaria de la comencia de méxico de méxico de méxico de la current de la current de la c | Eas otorgada<br>Número de<br>Becas<br>352,844<br>134,943<br>22,529<br>82,541<br>74,478<br>10 38,353 | y 5<br>s Estado- 1<br>Seleccion<br>Beneficiarios<br>232.314<br>77.035<br>20.165<br>51.156<br>50.866<br>33.092 | Cob Excelar ex qual<br>Municipio<br>e visualización<br>Importe Beca<br>\$1.908.868.252<br>\$650.470.429<br>\$141.365.529<br>\$672.778.450<br>\$199.215.492<br>\$245.038.352 | Inc. Detaile po<br>Inc. Detaile po<br>de flocas<br>154.886<br>57.320<br>10.009<br>36.689<br>32.503<br>18.365 | 9<br>Homeficial<br>Homeficialitos<br>101.928<br>32.558<br>8.852<br>22.717<br>22.108<br>15.693 | Importe Deca<br>\$636,128,051<br>\$265,592,832<br>\$63,192,140<br>\$298,770,845<br>\$91,224,390<br>\$117,341,838 | Hamero<br>de Decas<br>197.958<br>77.823<br>12.520<br>45.852<br>41.975<br>19.988 | MUJER<br>Neimero<br>Beeefclarios<br>130.386<br>44.477<br>11.313<br>28.439<br>28.758<br>17.399 | Importe Deca<br>\$1.072.740.201<br>\$384.877.597<br>\$78.173.389<br>\$374.001.605<br>\$107.991.094<br>\$127.696.516 |

En algunos indicadores es posible bajar de nivel de datos o Drill-Down

Dar clic sobre alguna de las entidades marcadas en azul, esto filtrará a un más nuestros resultados por el valor o dato que se haya seleccionado. Por ejemplo, si posicionamos el cursor sobre la entidad que corresponde a la "**CIUDAD DE MÉXICO**" y damos clic en este, bajaremos un nivel más (Drill-Down) dentro de muestra grafica principal para mostrar el detalle de la entidad seleccionada.

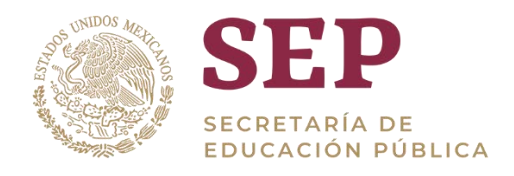

|                                    | and the second | and the second |                 |                    | HOMERE                  |               |                    | MUJER                   |                 |
|------------------------------------|----------------|----------------|-----------------|--------------------|-------------------------|---------------|--------------------|-------------------------|-----------------|
| Entidad                            | Becas          | Beneficiarios  | Importe Beca    | Número<br>de Becas | Número<br>Beneficiarios | Importe Beca  | Número<br>de Becas | Número<br>Beneficiarios | Importe Beca    |
| Suma Total                         | 352.844        | 232.314        | \$1.908.868.252 | 154.886            | 101.928                 | \$836.128.051 | 197.958            | 130.386                 | \$1.072.740.201 |
| CIUDAD DE MÉXICO                   | 134.943        | 77.035         | \$650.470.429   | 57.320             | 32.558                  | \$265.592.832 | 77.623             | 44.477                  | \$384.877.597   |
| GUERRERO                           | 22.529         | 20.165         | \$141.365.529   | 10.009             | 8.852                   | \$63.192.140  | 12.520             | 11.313                  | \$78.173.359    |
| MÉXICO                             | 82.541         | 51.156         | \$672.778.450   | 36.689             | 22.717                  | \$298.776.845 | 45,852             | 28.439                  | \$374.001.605   |
| PUEBLA                             | 74.478         | 50.866         | \$199.215.492   | 32.503             | 22.108                  | \$91.224.398  | 41.975             | 28.758                  | \$107.991.094   |
| VERACRUZ DE<br>IGNACIO DE LA LLAVE | 38.353         | 33,092         | \$245.038.352   | 18.365             | 15.693                  | \$117.341.836 | 19.988             | 17.399                  | \$127,696,516   |

Es posible bajar aún más, un siguiente nivel de datos al dar clic sobre algún **MUNICIPIO**, lo cual filtrará nuestros resultados por el valor que se haya seleccionado. Por ejemplo, si posicionamos el cursor sobre la porción que corresponde a "**COYOACÁN**" de esta gráfica, bajaremos un nivel más (Drill-Down) dentro de muestra grafica secundaria para mostrar el detalle del **MUNICIPIO** seleccionado.

|                        | allower de | 32 S.         | Sec. 1        |                    | HOMBRE                     |                 |                    | MUJER                      |                 |
|------------------------|------------|---------------|---------------|--------------------|----------------------------|-----------------|--------------------|----------------------------|-----------------|
| Municipio              | Becas      | Beneficiarios | Beca          | Número<br>de Becas | Número de<br>Beneficiarios | Importe<br>Beca | Número<br>de Becas | Número de<br>Beneficiarios | importe<br>Beca |
| Suma Total             | 134.943    | 77.035        | \$650.470.429 | 57.320             | 32.558                     | \$265.592.832   | 77.623             | 44.477                     | \$384.877.597   |
| COYOACÁN               | 60.022     | 32.787        | \$472.658.529 | 24,898             | 13.594                     | \$195.674.720   | 35.124             | 19.193                     | \$276.983.809   |
| GUSTAVO A. MADERO      | 18.790     | 10.726        | \$25.628.067  | 11.184             | 6 333                      | \$17,150,840    | 7.606              | 4.393                      | \$8 477 227     |
| IZTAPALAPA             | 14.374     | 8.175         | \$79.634.532  | 5.593              | 3.226                      | \$28 713 296    | 8.781              | 4.949                      | \$50 821 236    |
| MIGUEL HIDALGO         | 14.276     | 8.138         | \$9.839.580   | 4.951              | 2.753                      | \$3.429.760     | 9.325              | 5.385                      | \$6,409,820     |
| AZCAPOTZALCO           | 7.165      | 4.198         | \$5.273.358   | 3.761              | 2.157                      | \$3.014.309     | 3.404              | 2.041                      | \$2,259,049     |
| TLALPAN                | 6.583      | 4.175         | \$22.989.898  | 1.287              | 845                        | \$5.015.309     | 5.296              | 3.330                      | \$17.974.589    |
| XOCHIMILCO             | 4.278      | 2.244         | \$18.203.469  | 1,429              | 744                        | \$5 265.060     | 2.849              | 1.500                      | \$12,938,409    |
| IZTACALCO              | 3.425      | 1.865         | \$2.686.809   | 1.813              | 996                        | \$1,446,809     | 1,612              | 869                        | \$1,240,000     |
| TLÁHUAC                | 1.659      | 1.403         | \$3.300.320   | 1.050              | 879                        | \$2,230,460     | 609                | 524                        | \$1.069.860     |
| CUAUHTÉMOC             | 1.349      | 1.167         | \$7.167.249   | 440                | 387                        | \$2,453,520     | 909                | 780                        | \$4.713.729     |
| MILPA ALTA             | 1.802      | 1.078         | \$1.720.649   | 645                | 406                        | \$698.400       | 1.157              | 672                        | \$1.022.249     |
| ÁLVARO OBREGÓN         | 651        | 619           | \$337.820     | 62                 | 75                         | \$80.040        | 569                | 544                        | \$257,780       |
| VENUSTIANO<br>CARRANZA | 566        | 457           | \$1.113.169   | 185                | 161                        | \$409.309       | 381                | 296                        | \$703.860       |
| BENITO JUÁREZ          | 3          | 3             | \$16.980      | 2                  | 2                          | \$11.000        |                    | 1                          | \$5.980         |

#### CIUDAD DE MÉXICO

Nivel de detalle alcanzado utilizando un Drill-Down llegando hasta su unidad mínima

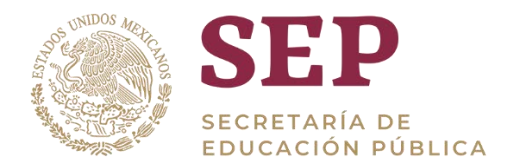

|         | Localidad      |            |                |                                                                                   | and the second second second second second second second second second second second second second second second | Country in construction of                         | and the second second second second second second second second second second second second second second second | Carlot Carlot   | September | and the second |
|---------|----------------|------------|----------------|-----------------------------------------------------------------------------------|----------------------------------------------------------------------------------------------------|----------------------------------------------------|----------------------------------------------------------------------------------------------------|-----------------|-----------|----------------|
|         | An and the lot | Beca       | Beneficiarios  | Becas                                                                             | Importe<br>Beca                                                                                                  | Número<br>Beneficiarios                            | Número de<br>Becas                                                                                               | Importe<br>Beca | Número    | Número o       |
|         |                | Importe    | Winters        | Número de                                                                         |                                                                                                    | HOMBRE                                             |                                                                                                    |                 | MUJER     |                |
|         | CIUDAD DE N    | MÉXICO ·   |                |                                                                                   |                                                                                                    | co                                                 | YOACÁN -                                                                                                    |                 |           |                |
|         |                |            | Seleccione     | visualizació                                                                      | n: Detaile por                                                                                                   | riocalidad                                         | ٠                                                                                                    |                 |           |                |
| ()<br>) | Número de beca | as otorgad | as Municipio-l | .ocalidad                                                                         |                                                                                                    |                                                    |                                                                                                    |                 |           |                |
|         |                |            | y<br>y<br>y    | Entidad es igual o<br>Municipio es igua<br>Ciclo Escolar es<br>Entidad es igual o | que / está en CI<br>il que / está en l<br>igual que 2018.3<br>que / está en CI                                   | UDAD DE MÉXIC<br>COYOACÁN<br>2019<br>UDAD DE MÉXIC | 0                                                                                                    |                 |           |                |
|         |                | 3          |                |                                                                                   |                                                                                                    |                                                    |                                                                                                    |                 |           |                |

Si nos desplazamos en la parte inferior izquierda de la pantalla, veremos la palabra: "Volver".

Si damos clic en "Volver", regresaremos al estado anterior del tablero

**Nota:** la opción de retroceso o volver solo es visible dependiendo del nivel de Drill-Down aplicado

#### Botón de retroceso en el tablero

#### () Número de becas otorgadas Municipio-Localidad

#### Seleccione visualización: Detale por localidad

COYOACÁN .

CIUDAD DE MÉXICO 👻

|            | Testerne 1  | 1000000       | and the second |                 | HOMBRE                  |                    |                 | MUJER                   |                    |
|------------|-------------|---------------|----------------|-----------------|-------------------------|--------------------|-----------------|-------------------------|--------------------|
| Localidad  | Beca        | Beneficiarios | Becas          | Importe<br>Beca | Número<br>Beneficiarios | Número de<br>Becas | Importe<br>Beca | Número<br>Beneficiarios | Número de<br>Becas |
| Suma Total | 472.658.529 | 32787         | 60022          | 195.674.720     | 13594                   | 24898              | 276.983.809     | 19193                   | 35124              |
| COYOACÁN   | 472.658.529 | 32787         | 60022          | 195.674.720     | 13594                   | 24898              | 276.963.809     | 19193                   | 35124              |

er Exportar - Crear Enlace de Marcador

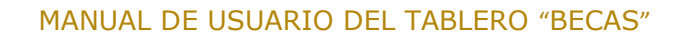

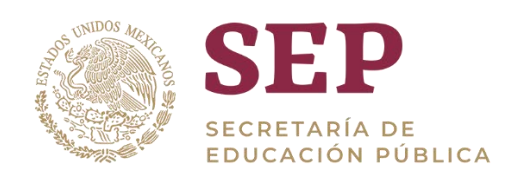

### 5.2 Exportar información

La información de cada tablero se puede descargar en formato Excel, pdf o csv, usando la opción exportar que se encuentra en la parte inferior del centro de nuetra grafica.

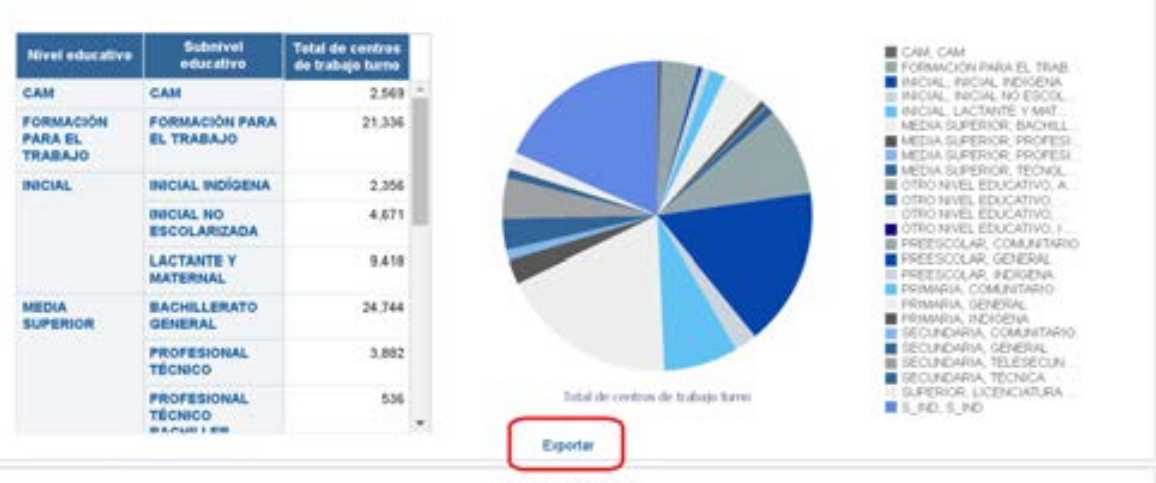

Fuente : SEP / SIGED

Una vez que se da clic en "exportar", nos aparecen los formatos disponibles para descarga

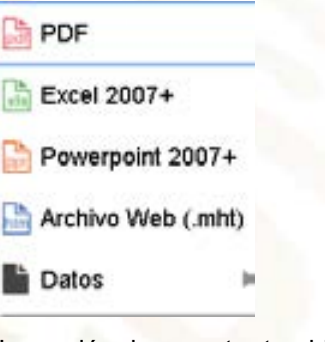

La opción de exportar también se visualiza del lado inferior izquierdo después de hacer Drill-Down sobre los tableros

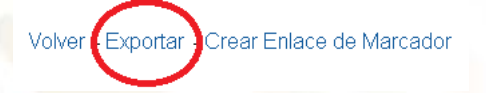

### 5.3 Manejo de errores

Como en cualquier sistema, el tablero construido puede llegar a presentar problemas implícitos al funcionamiento de cualquier sistema informático. Para este tablero, cualquier problema identificado puede ser resuelto con cerrar la ventana y volverla a abrir, pues el tablero no guarda cambios hechos.

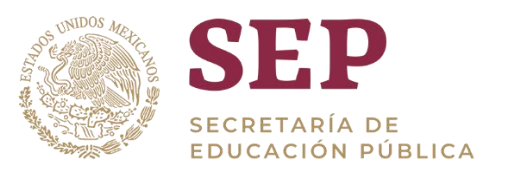

### 6 Navegación en el Tablero BECAS

Para desplegar el contenido del tablero de Becas se usa el sistema de selección por "Pestañas".

Existen las siguientes pestañas:

- Por tipo educativo y programa
- Por entidad federativa
- Top 5 por entidad federativa
- Por sector y unidad ejecutora
- Monto por entidad federativa
- Por ciclo escolar y por nivel
- Por sexo y por edad
- Por entidad federativa mosaico
- Por nivel educativo
- Alumnos becados sin CURP

| Becas                         |                        | Página Ini                   | cial Catalogo      | Favoritos 🔻     | Paneles de Control 👻         | Nuevo 🔻     | Abrir 🔻           | Conectado como us | ser_Consulta |   |
|-------------------------------|------------------------|------------------------------|--------------------|-----------------|------------------------------|-------------|-------------------|-------------------|--------------|---|
| Por Tipo Educativo y Programa | Por Entidad Federativa | Top 5 por Entidad Federativa | Por sector y por u | nidad ejecutora | Monto por Enlided Federative | Por ciclo e | scolar y por nive | Aumnos por Tipo   | 60° Ø        | 0 |

#### Ejemplo de las pestañas mostradas

### 6.1 Uso de filtros

Una vez dentro, observaremos en la parte superior de la página en el recuadro en color en gris los distintos filtros que se pueden aplicar a la información. Estos filtros se enuncian a continuación:

- Ciclo Escolar
- Geográficos: Entidad federativa, Municipio, Localidad
- Educativos: Tipo educativo, Nivel educativo, Subnivel educativo
- Sostenimiento: Control, Subcontrol, Estatus CT

| SEP<br>MILLION POBLICA |                                                                                | Becas                                                       | SIGED       |
|------------------------|--------------------------------------------------------------------------------|-------------------------------------------------------------|-------------|
|                        | * Ciclo escolar: 2017-2018 •<br>Entidad federativa: (Todos los Valores • Munic | cupio (Todos los Valores 🖝 Localistad (Todos los Valores 🖝  |             |
|                        | * Tipo educativo (Todos los Valores 👻 Nivel e                                  | ducativo (Todos los Valores 🕶 Subelivel educativo (Todos lo | e Valores 👻 |
|                        | *Control (Todas los Valores 🖝 Subcontrol (T                                    | Iodos los Valores 🖝 Estatus CT (Todos los Valores 🖝         |             |
|                        |                                                                                | Aplicar Res                                                 | stablecer • |

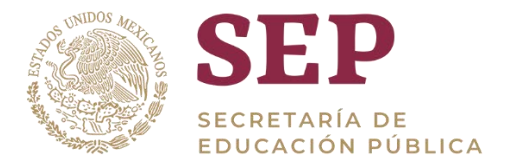

Por defecto, todos los filtros principales del tablero están categorizados de forma general, es decir, con la información más general, por lo que se visualizará el análisis sobre toda la República Mexicana.

Al dar clic en cualquier flecha, se desplegará un menú en el que podremos elegir la opción con la información que se desee visualizar.

Filtraremos la información por Ciclo escolar, Entidad federativa y Control, como se muestra a continuación, a manera de ejemplo: Ahora daremos clic en "Aplicar".

|                                   | Becas                                                                                                    | SIGED                                                                                                    |
|-----------------------------------|----------------------------------------------------------------------------------------------------|----------------------------------------------------------------------------------------------------|
| * Ciclo escolar 2017-2018         | •                                                                                                    |                                                                                                    |
| Entidad federativa PUEBLA         | Municipio (Todos los Vatores      Localidad (Todos los                                                        | Valores +                                                                                                    |
| * Tipo educativo (Todos los Valor | es      Nivel educativo (Todos los Valores      Subnivel educative                                            | rei (Todos los Valores 🕶                                                                                                    |
| *Control PUBLICO +                | Subcontrol (Todos los Valores - Estatus CT (Todos los Valores                                                 | s 🕶<br>plicar Restablecer 👻                                                                                                    |
|                                   | Ciclo excolar 2017-2018<br>Entidad federativa PUEBLA<br>* Tipo educativo (Todos los Valo<br>* Centrol PUBLICO | Becas     Becas     Ciclo escolar 2017-2018     Entitidad Tederative PUEBLA     Municipio (Todos los Vatores + Localidad (Todos los     Tipo educativo (Todos los Vatores + Nivel educativo     Todos los Vatores + Subbnivel educativo     Control PUBLICO     Subcontrol (Todos los Vatores + Estatus CT (Todos los Vatores |

#### Ejemplo de la aplicación de filtros

Se puede observar en la sección de "Filtros Aplicados", los filtros de información que se están usando actualmente.

| Piltros aplicados |                                        |  |
|-------------------|----------------------------------------|--|
|                   | Entidad federativa es igual que PUEBLA |  |

y Ciclo escolar es igual que 2017-2018

Por último, los filtros se pueden regresar a un estado previo dando clic en el botón "Restablecer". Se desplegará un menú en el que tendremos las siguientes opciones para restablecer:

- Restablecer los últimos valores aplicados
- Restablecer valores por defecto
- Borrar todo

#### Recuadro de restablecimiento de filtros

| SEP<br>meaning | ۲                             | Becas                                                                                                    |                    | SIGE                                  |
|----------------|-------------------------------|----------------------------------------------------------------------------------------------------|--------------------|---------------------------------------|
|                | * Cicle exister 2017-2018     |                                                                                                    |                    |                                       |
|                | Exhiel Merative PUCEU         | . Municipie (Total its Vetera • Localidad                                                                                                    | (Tintes ins Value  |                                       |
|                | * Tipo educative , (Todos Int | Variati . Neel education (Total on Values . Subst                                                                                                    | rel éducativo' (1) | doo loo Veloreo 🖝                     |
|                | *Control PUBLICO              | · Jubcasteri (futer los interes · Estatus CT (fute                                                                                                    | e inte Vancouse 🕶  |                                       |
|                |                               |                                                                                                    | Aplical            | Restablicar +                         |
| ~~~~~          |                               |                                                                                                    |                    | Reclativoser los últimos vatures apl. |
| Filtros aplica | dos                           |                                                                                                    |                    | Restablecer Valores por Defecto       |
|                |                               | And a second second sec |                    | Barrar Tpote                          |
|                |                               | y Control on your term PUBLICO                                                                                                    |                    |                                       |

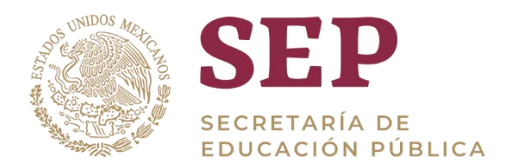

9

### 6.2 Visualización de la información

Utilizando la barra de desplazamiento vertical hacia abajo, podemos comenzar a visualizar los indicadores del tablero. La información que representa la gráfica o tabla que se muestre una vez aplicados los filtros, se define en la sección "filtros aplicados" o bien en el título de cada gráfico, para mayor referencia.

La siguiente imagen muestra un ejemplo del tablero una vez aplicados los filtros por ciclo escolar "2018-2019"

| Entidad (Todos los Valor | et 👻 Municipio (Tedos les Valoret 🗸 Localidad (Todos los Valeret 🖝                         |
|--------------------------|--------------------------------------------------------------------------------------------|
| * Tipo Educativo (Todos  | los Valorer e Rivel Educativo (Todos los Valorer e Subnivel Educativo (Todos los Valorer e |
| * Control (Todos los Val | are:      Subcontrol (Todos los Valore:      Estatus CT (Todos los Valore:                 |
|                          | Aplicar Restablecer +                                                                      |

Cipis Escolar es igual que 2018-2019

### 6.3 Total de becas por tipo educativo y programa

La siguiente tabla nos muestra el **total de becas por tipo educativo y programa** correspondientes al ciclo 2018-2018.

| Prog                       | ama 😽 | Tipo Educativo | 2018-2019 |
|----------------------------|-------|----------------|-----------|
| PROGRAMA NACIONAL DE BECAS |       | MEDIA SUPERIOR | 22        |
|                            |       | OTROS          | 10        |
|                            |       | SUPERIOR       | 571.029   |
|                            |       | 5.80           | 4 000     |

\* Ejemplo de indicadores mostrados en pestaña "Por tipo educativo y programa"

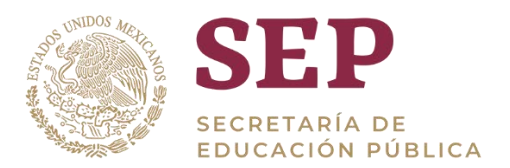

|                                                            | Ciclo Escolar es igual que 2018-20<br>y Tipo Educativo es igual que / está<br>y Programa es igual que / está en py | M9<br>m MEDIA SUPERIOR<br>ROGRAMA NACIONAL DE BECAS |                                   |           |
|------------------------------------------------------------|----------------------------------------------------------------------------------------------------|-----------------------------------------------------|-----------------------------------|-----------|
| Becas por tipo educativo y p                               | programa                                                                                                    |                                                     |                                   |           |
| Becas por tipo educativo y j                               | Programa                                                                                                    | Tipo Educativo                                      | Nivel Educativo                   | 2018-2019 |
| Becas por tipo educativo y p<br>PROGRAMA NACIONAL DE BECAS | Programa                                                                                                    | Tipo Educativo<br>MEDIA SUPERDOR                    | Nivel Educativo<br>MEDIA SUPERIOR | 2018-2015 |

Volver + Exportar - Crear Enlace de Marcador

La grafica anterior nos muestra el total de becas por tipo educativo y programa correspondientes al ciclo 2018-2018 del nivel educativo de media superior

Ejemplo de indicadores mostrados en pestaña "Por tipo educativo y programa"

### 6.4 Número de becas otorgadas por entidad federativa

La siguiente grafica nos muestra el resultado del **número de becas otorgadas por** entidad federativa.

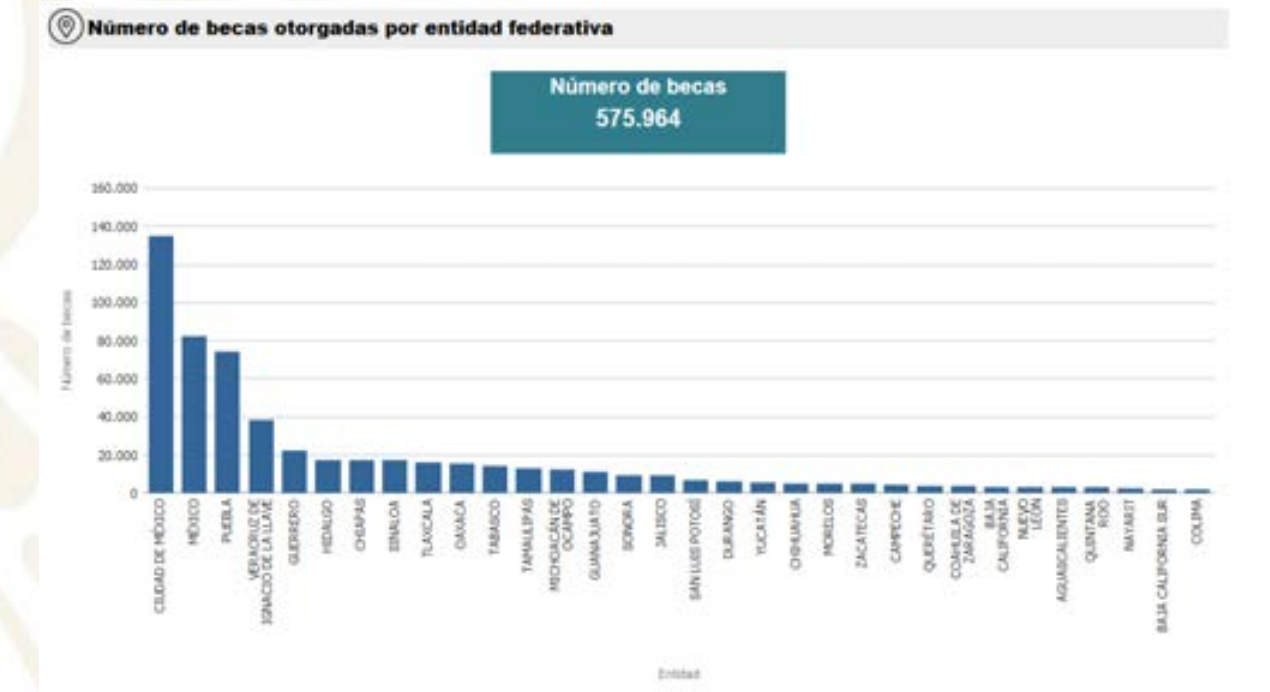

Además, en algunos indicadores es posible dar clic sobre alguna entidad, lo cual filtrará nuestros resultados por el valor que se haya seleccionado. Por ejemplo, si posicionamos el cursor sobre la porción que corresponde a "CIUDAD DE MÉXICO" se ejecutara un **Drill-Down** 

\*Ejemplo de indicadores mostrados en pestaña "Por entidad federativa"

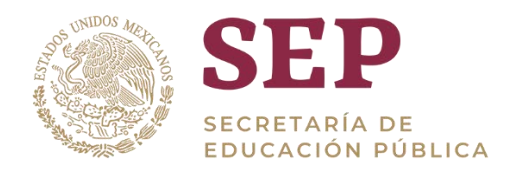

Si posicionamos el cursor sobre la porción que corresponde a "CIUDAD DE MÉXICO" de esta gráfica, bajaremos un nivel más (Drill-Down) dentro de muestra grafica principal para mostrar el detalle de la entidad federativa filtrada.

(
Número de becas otorgadas Estado- Município

| Seleccione visualización | a: Detaile por municipio 🔹 |
|--------------------------|----------------------------|
| CIUDAD DE MÉXICO .       |                            |
| Municipio                | Número de becas            |
| OVOACÁN                  | 60.022                     |
| AUSTAVD A. MADERD        | 18.790                     |
| TAPALAPA                 | 14.374                     |
| IGUEL HIDALGO            | 14.276                     |
| ZCAPOTZALCO              | 7.165                      |
| LALIWA                   | 6.503                      |
| OCHMLCO                  | 4.278                      |
| TACALCO                  | 3.425                      |
| NLPA ALTA                | 1.002                      |
| LÁHUAC                   | 1.659                      |
| UNUNITEMOC               | 1.349                      |
| LWRD DEREGÓN             | 651                        |
| ENUSTIANO CARRANZA       | 566                        |
| ENITO JUÁREZ             | 3                          |
| uma Total                | 134.943                    |
|                          |                            |

Es posible bajar aún más, un siguiente nivel de datos al dar clic sobre algún **MUNICIPIO-LOCALIDAD**, lo cual filtrará nuestros resultados por el valor que se haya seleccionado. Por ejemplo, si posicionamos el cursor sobre la porción que corresponde a **"COYOACÁN**" de esta gráfica, bajaremos un nivel más (Drill-Down) dentro de muestra grafica secundaria para mostrar el detalle del **MUNICIPIO** aplicado.

| Seleccione visualización: Detate | pertocalidad .            |
|----------------------------------|---------------------------|
| COYOAGAN -                       |                           |
|                                  |                           |
| Localitan                        | Número de Secas           |
| Localities                       | Número de Secal<br>90.022 |

\*Ejemplo de indicadores mostrados en pestaña "Por entidad federativa"

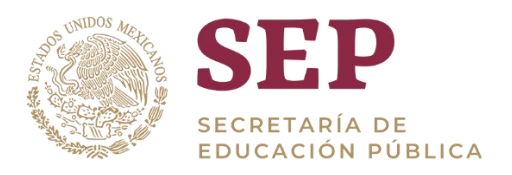

### 6.5 Número de becas otorgadas Estado-Municipio

#### $(\mathbf{Y})$ Filtros aplicados

Entidad es igual que cualquier Entidad en Dop5Entidades y Ciclo Escolar es igual que 2018-2019

#### (O)Número de becas otorgadas Estado- Municipio

Seleccione visualización: Detalle por entidad

|                                    | Númoro do | Númoro        | Importo         |                    | HOMBRE                  |               |                    | MUJER                   |                 |
|------------------------------------|-----------|---------------|-----------------|--------------------|-------------------------|---------------|--------------------|-------------------------|-----------------|
| Entidad                            | Becas     | Beneficiarios | Beca            | Número<br>de Becas | Número<br>Beneficiarios | Importe Beca  | Número<br>de Becas | Número<br>Beneficiarios | Importe Beca    |
| Suma Total                         | 352.844   | 232.314       | \$1.908.868.252 | 154.886            | 101.928                 | \$836.128.051 | 197.958            | 130.386                 | \$1.072.740.201 |
| MÉXICO                             | 82.541    | 51.156        | \$672.778.450   | 36.689             | 22.717                  | \$298.776.845 | 45.852             | 28.439                  | \$374.001.605   |
| CIUDAD DE MÉXICO                   | 134.943   | 77.035        | \$650.470.429   | 57.320             | 32.558                  | \$265.592.832 | 77.623             | 44.477                  | \$384.877.597   |
| VERACRUZ DE IGNACIO<br>DE LA LLAVE | 38.353    | 33.092        | \$245.038.352   | 18.365             | 15.693                  | \$117.341.836 | 19.988             | 17.399                  | \$127.696.516   |
| PUEBLA                             | 74.478    | 50.866        | \$199.215.492   | 32.503             | 22.108                  | \$91.224.398  | 41.975             | 28.758                  | \$107.991.094   |
| GUERRERO                           | 22.529    | 20.165        | \$141.365.529   | 10.009             | 8.852                   | \$63.192.140  | 12.520             | 11.313                  | \$78.173.389    |
|                                    |           |               |                 | Exportar           |                         |               |                    |                         |                 |

\*Ejemplo de indicadores mostrados en pestaña "Top 5 por entidad federativa"

Si posicionamos el cursor sobre la porción que corresponde a "**México**" de esta gráfica, bajaremos un nivel más (Drill-Down) dentro de la gráfica principal para mostrar el detalle de la entidad federativa filtrada.

|                                    | Númoro do | Número        | Importo         |                    | HOMBRE                  |               |                    | MUJER                   |                 |
|------------------------------------|-----------|---------------|-----------------|--------------------|-------------------------|---------------|--------------------|-------------------------|-----------------|
| Entidad                            | Becas     | Beneficiarios | Beca            | Número<br>de Becas | Número<br>Beneficiarios | Importe Beca  | Número<br>de Becas | Número<br>Beneficiarios | Importe Beca    |
| Suma Total                         | 352.844   | 232.314       | \$1.908.868.252 | 154.886            | 101.928                 | \$836.128.051 | 197.958            | 130.386                 | \$1.072.740.201 |
| MÉXICO <b>(</b> )                  | 82.541    | 51.156        | \$672.778.450   | 36.689             | 22.717                  | \$298.776.845 | 45.852             | 28.439                  | \$374.001.605   |
| CIUDAD DE MÉXICO                   | 134.943   | 77.035        | \$650.470.429   | 57.320             | 32.558                  | \$265.592.832 | 77.623             | 44.477                  | \$384.877.597   |
| VERACRUZ DE IGNACIO<br>DE LA LLAVE | 38.353    | 33.092        | \$245.038.352   | 18.365             | 15.693                  | \$117.341.836 | 19.988             | 17.399                  | \$127.696.516   |
| PUEBLA                             | 74.478    | 50.866        | \$199.215.492   | 32.503             | 22.108                  | \$91.224.398  | 41.975             | 28.758                  | \$107.991.094   |
| GUERRERO                           | 22.529    | 20.165        | \$141.365.529   | 10.009             | 8.852                   | \$63.192.140  | 12.520             | 11.313                  | \$78.173.389    |
|                                    |           |               |                 | Eventer            |                         |               |                    |                         |                 |

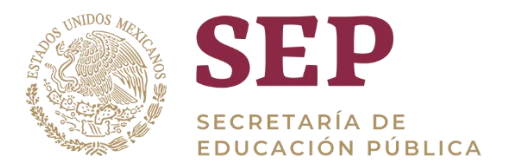

El resultado de bajar un nivel de datos mediante un Drill-Down nos muestra el detalle alcanzado hasta la unidad mínima de información alcanzada.

|                            | ( Martin Constant) | The second second second second second second second second second second second second second second second s | anna an an an an an an an an an an an an |                     | HOMERE                     | 17            | MUJER              |                            |               |
|----------------------------|--------------------|----------------------------------------------------------------------------------------------------|------------------------------------------|---------------------|----------------------------|---------------|--------------------|----------------------------|---------------|
| Municipio                  | Becas              | Beneficiarios                                                                                                  | Importe Beca                             | liúmero<br>de Becas | Nimero de<br>Beneficiarios | Importe Deca  | Número<br>de Becas | Número de<br>Deseficiarios | Importe Beca  |
| Suma Total                 | 82.541             | 51.156                                                                                                    | \$672,778,450                            | 36.689              | 22.717                     | \$298.776.845 | 45.852             | 28.439                     | \$374.001.605 |
| NEZAHUALCÓYOTL             | 18.057             | 9.689                                                                                                    | \$164.079.920                            | 9.270               | 4.947                      | 584.429.680   | 8.787              | 4.742                      | \$79.650.240  |
| NAUCALPAN DE<br>JUÁREZ     | 17.834             | 9.314                                                                                                    | \$152.943.140                            | 7.960               | 4.160                      | \$87,250,040  | 9.884              | 5.154                      | \$85.683.100  |
| TLALNEPANTLA DE<br>BAZ     | 12.357             | 6.713                                                                                                    | \$111.231.620                            | 4.001               | 2.236                      | \$35,436,220  | 8.355              | 4.477                      | \$75.795.400  |
| CUMUTTELÁN RECALLU         | 11.292             | 6.061                                                                                                    | \$102,969,840                            | 5,272               | 2.814                      | \$48,233,200  | 8.020              | 3.247                      | \$54,736,740  |
| TEXCOCO                    | 2.995              | 2.412                                                                                                    | \$18.905.889                             | 1.549               | 1.239                      | \$9.857.160   | 1.445              | 1.173                      | \$9.047.929   |
| TOLUCA                     | 2.193              | 1.893                                                                                                    | \$13,724,394                             | 573                 | 492                        | \$3,550,356   | 1.620              | 1.401                      | \$10.174.038  |
| SAN FELIPE DEL<br>PROGRESO | 1.272              | 1.125                                                                                                    | \$7.656.180                              | 602                 | 528                        | \$3.652.740   | 870                | 507                        | \$4.003.440   |
| LERMA                      | 1,441              | 1.026                                                                                                    | \$6.300.980                              | 691                 | 500                        | \$3,134,850   | 750                | 526                        | \$2,966.120   |
| TECÂMAC                    | 1.114              | 947                                                                                                    | \$7.420.300                              | 566                 | 480                        | \$3,822,840   | 548                | 467                        | \$3.597.450   |
| TEJUPILCO                  | 855                | 830                                                                                                    | \$5.022.940                              | -407                | 405                        | \$2,408,440   | 448                | 425                        | \$2.614.500   |
| CHIMALHUACÁN               | 928                | 786                                                                                                    | \$5.847.000                              | 380                 | 319                        | \$2,369,500   | 548                | 457                        | \$3,477,580   |
| ALOTEPEC                   | 903                | 745                                                                                                    | \$5.740.689                              | 394                 | 323                        | \$2.532.440   | 509                | 422                        | \$3,208,249   |
| JOCOTITLÁN                 | 834                | 689                                                                                                    | \$4.982.020                              | 457                 | 364                        | \$2,737,600   | 377                | 325                        | \$2,244,420   |
| ECATEPEC DE<br>MORELOS     | 769                | 662                                                                                                    | \$5.141.700                              | 337                 | 292                        | \$2,250,180   | 432                | 370                        | \$2,891,520   |
| NICOLÁS ROMERO             | 599                | 524                                                                                                    | \$3.635.220                              | 205                 | 231                        | \$1.625.800   | 333                | 293                        | \$2,006,340   |
| TULTITLÁN                  | 548                | 498                                                                                                    | \$3,731,480                              | 273                 | 252                        | \$1.894.000   | 275                | 248                        | \$1,837,490   |
| ALMOLOYA DE JUÁREZ         | 597                | 475                                                                                                    | \$3,756,700                              | 360                 | 205                        | \$2,256,840   | 237                | 190                        | \$1,499,860   |
| VILLA GUERRERO             | 586                | 467                                                                                                    | \$3.996.480                              | 294                 | 244                        | \$2,056,880   | 292                | 223                        | \$1,939,600   |
| LA PAZ                     | 525                | 440                                                                                                    | \$3.356.200                              | 217                 | 104                        | \$1.397,700   | 308                | 256                        | \$1,958,580   |
| VALLE DE BRAVO             | 445                | 413                                                                                                    | \$2,695,660                              | 245                 | 225                        | \$1.491.090   | 200                | 187                        | \$1,204,580   |
| ATLACOMULCO                | 471                | 405                                                                                                    | \$2.762.600                              | 154                 | 136                        | \$903,780     | 317                | 269                        | \$1.858.820   |
| DATAPALUCA                 | 480                | 400                                                                                                    | \$3.089.640                              | 202                 | 159                        | \$1.357.100   | 278                | 231                        | \$1,732,540   |
| CHALCO                     | 461                | 386                                                                                                    | \$2.801.840                              | 265                 | 222                        | \$1,624,820   | 105                | 154                        | \$1.177.020   |

\*Ejemplo de indicadores mostrados en pestaña **"Top 5 por entidad federativa"** 

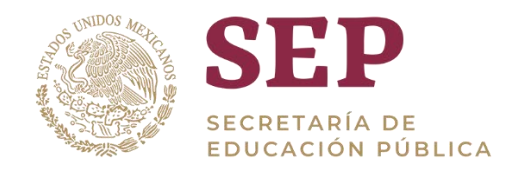

### 6.6 Porcentaje de becas por sector

La siguiente tabla de información nos muestra el resultado del porcentaje de becas por sector

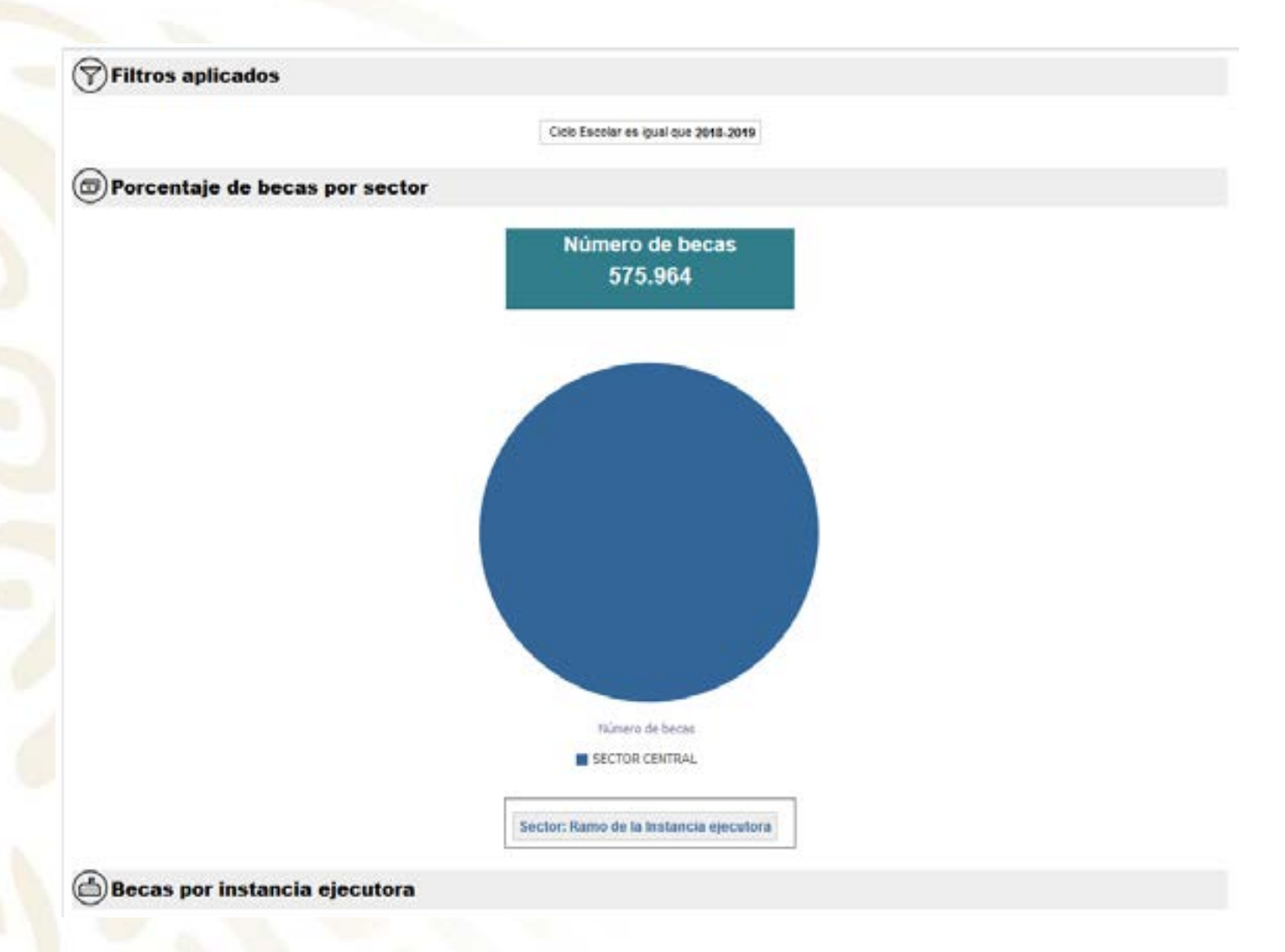

\*Ejemplo de indicadores mostrados en pestaña "Por sector y unidad ejecutora"

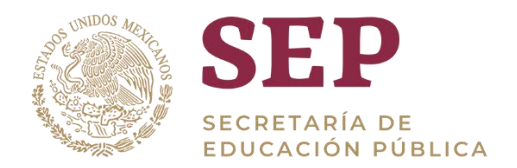

### 6.7 Total del importe beca por entidad

La siguiente tabla de información nos muestra el resultado del total del importe beca por entidad

#### ( Montos por entidad federativa

| Entided                         | Importe beca  |
|---------------------------------|---------------|
| MÉXICO                          | \$672.778.450 |
| CUDAD DE MÉXICO                 | \$650.470.425 |
| VERACRUZ DE KONACIO DE LA LLAVE | \$245.038.352 |
| PUEBLA                          | \$199.215.492 |
| GUERRERO                        | \$141.365.52  |
| CHIAPAS                         | \$109.966.836 |
| SNALOA                          | \$109.244.77  |
| HDALGO                          | 5106.460.70   |
| DAXACA                          | \$99.847.52   |
| TABASCO                         | \$91.782.450  |
| TAMAULPAS                       | \$88,585,938  |
| MICHOACÁN DE OCAMPO             | \$82.093.601  |
| OTAULANAUO                      | \$69.914.10   |
| SONORA                          | \$65.074.520  |
| JALISCO                         | \$62.993.056  |
| SAN LUIS POTOSÌ                 | \$43.746.02   |
| DURANGO                         | \$42,916.04   |
| СНИЛАНИА                        | \$39.404.66   |
| YUCATÁN                         | \$35.091.027  |
| MORELOS                         | \$33.563.70   |
| TLAXCALA                        | \$30,152,14   |
| ZACATECAS                       | \$30.061.725  |
| CAMPECHE                        | \$29.564.04   |
| QUERÉTARO                       | \$26.033.35   |
| COAHULA DE ZARAGOZA             | \$23.961.65   |
| AGUASCALENTES                   | \$22.022.85   |
| NUEVO LEÓN                      | \$21.520.85   |

\*Ejemplo de indicadores mostrados en pestaña "Monto por entidad federativa"

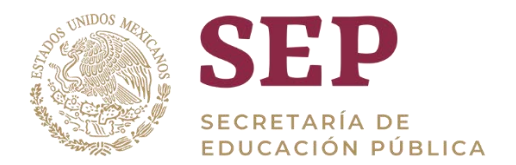

### 6.8 Total de becas por ciclo escolar y nivel educativo

La siguiente grafica nos muestra el resultado del porcentaje de las becas por nivel educativo en grafica de pastel o circular y becas por ciclo escolar en grafica de dispersión

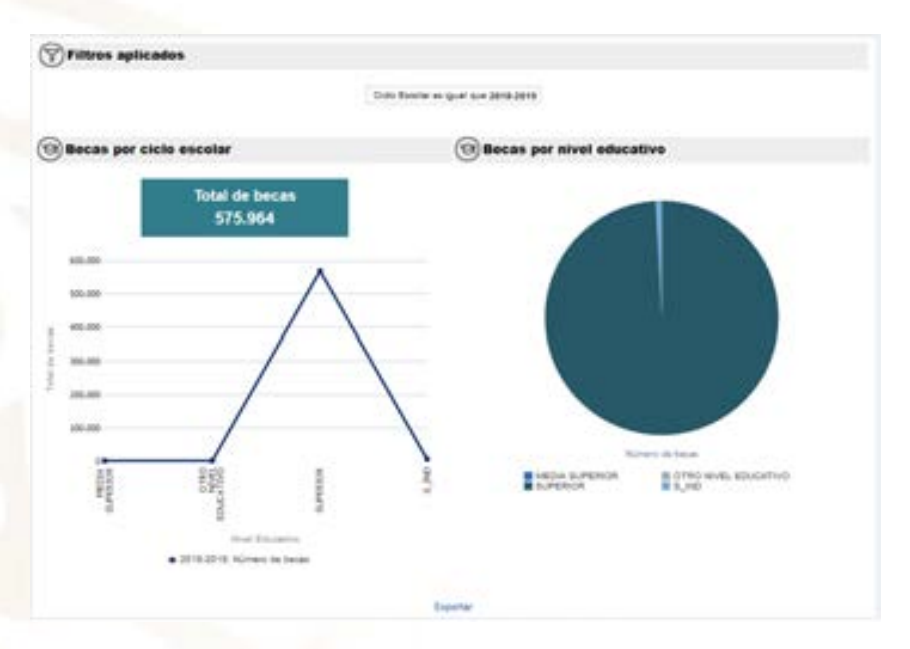

\*Ejemplo de indicadores mostrados en pestaña "Por ciclo escolar y por nivel"

Si posicionamos el cursor sobre la porción que corresponde a **"Becas por nivel educativo**" de esta gráfica, bajaremos un nivel más (Drill-Down) dentro de nuestra grafica principal para mostrar el detalle del total de becas filtrado del grafico de circulo anterior

| 0 | 😕 Becas por ciclo escolar |                            |        | Becas por nivel educativo    |  |  |
|---|---------------------------|----------------------------|--------|------------------------------|--|--|
|   |                           | Total de becas<br>571.029  |        |                              |  |  |
|   | 600.000                   |                            |        |                              |  |  |
|   | 900.000                   |                            |        |                              |  |  |
| 1 | 400.000                   |                            |        | - ()                         |  |  |
| ŝ | 300,000                   |                            |        |                              |  |  |
| 2 | 200.000                   |                            |        | -                            |  |  |
|   | 300.000                   |                            |        |                              |  |  |
|   | 4                         |                            | 240    |                              |  |  |
|   |                           |                            | 828    | Water de bener               |  |  |
|   |                           |                            | a No   | SUMPACE, LESCHTORA V HOSPACE |  |  |
|   |                           | mer Education, Solemon Edu | other. |                              |  |  |

\*Ejemplo de indicadores mostrados en pestaña "Por ciclo escolar y por nivel"

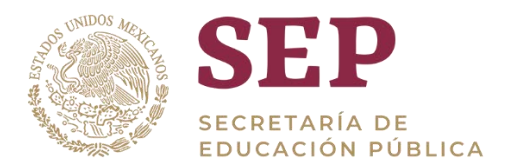

### 6.9 Total de becarios por sexo y edad

La siguiente grafica nos muestra el resultado del total de becarios por sexo y edad.

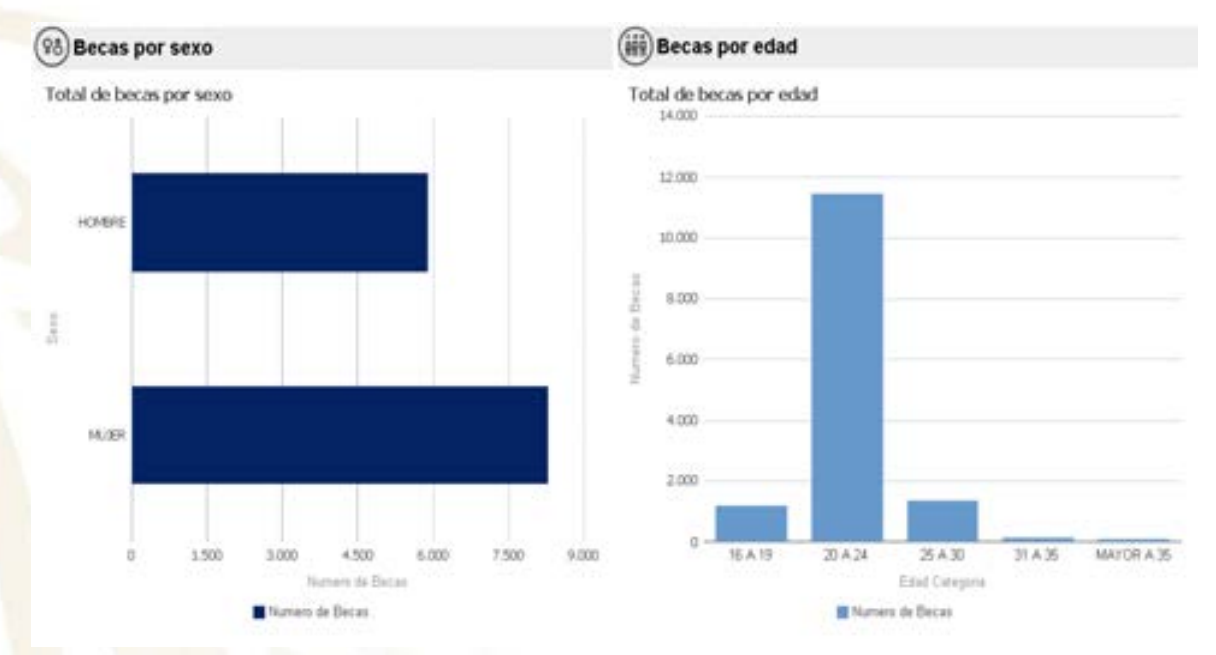

\*Ejemplo de indicadores mostrados en pestaña "Por sexo y edad"

### 6.10 Número de becas otorgadas por entidad federativa

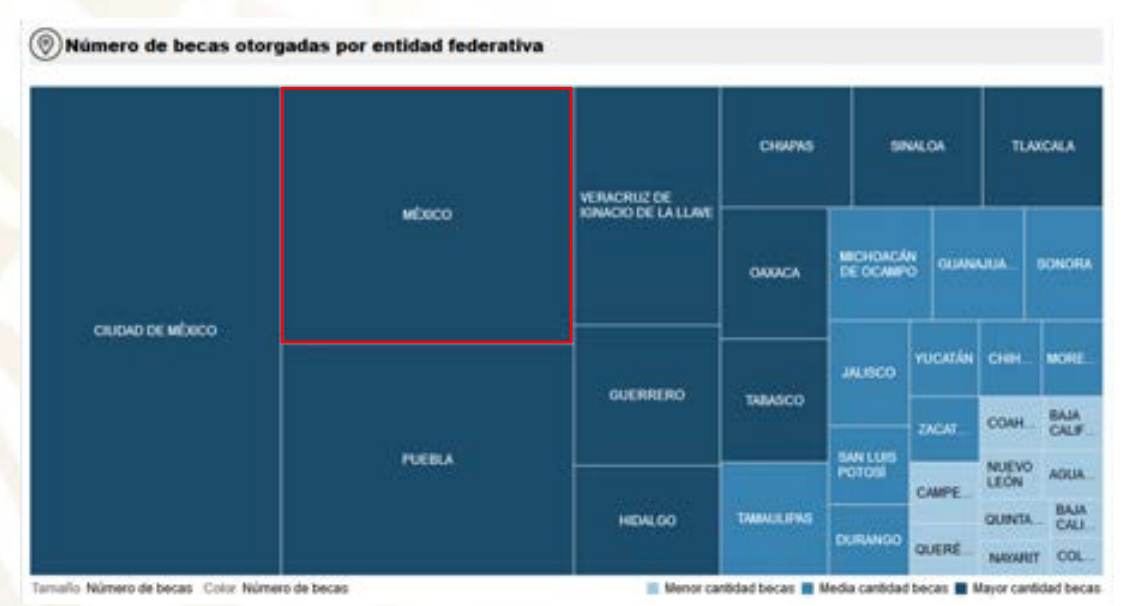

La siguiente grafica nos muestra el resultado por entidad federativa mosaico

\*Ejemplo de indicadores mostrados en pestaña "Por entidad federativa mosaico"

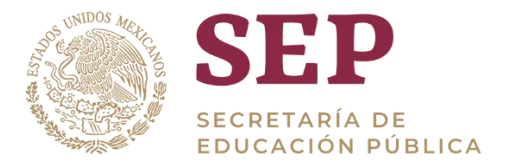

En la gráfica anterior de indicadores es posible dar clic sobre alguna entidad, lo cual filtrará nuestros resultados por el valor que se haya seleccionado. Por ejemplo, si posicionamos y damos clic con el cursor sobre la porción que corresponde a "**MÉXICO**" se ejecutara un **Drill-Down** bajando a un más nuestro nivel de datos

La siguiente grafica nos muestra el resultado de un Drill-Down realizado a la entidad federativa "MÉXICO"

| MEXCO          | -                   |                   |          |                     |          |                           |       |
|----------------|---------------------|-------------------|----------|---------------------|----------|---------------------------|-------|
|                | NAUCALIWI DE JUNIEZ | TLA NERWITACE DAT | TENCOCO  |                     |          |                           |       |
|                |                     |                   | LERINA D |                     | SAN FELF | NI FLIFE<br>EL<br>ROGRESO |       |
| NEZANIA CÓYOTI |                     |                   | CHEMAL   | ECATE<br>DE<br>MORE | PEC NC   | DLAS<br>MERO              | ама   |
|                |                     | CUMPTELACIZCALI   | A OILP   | MILA                | TURT     | LAPIN                     | 2 009 |
|                |                     |                   |          | AL                  | -        |                           |       |
|                |                     |                   | TEAP     |                     | 14       |                           |       |
|                |                     |                   | .00011_  | MIL                 |          |                           |       |

Ibleer - Exportar - Orear Enlace de Marcador

Es posible bajar aún más el nivel de datos. Por ejemplo, si posicionamos el cursor sobre la porción que corresponde a "**NEZANUALCOYOTL**" de nuestra gráfica anterior, bajaremos un nivel más o Drill-Down. El cual nos devolverá el detalle correspondiente a la "**CIUDAD NEZANUALCOYOTL**".

| MENOD - NEZAVIUAL CÓYOTL |                       |  |
|--------------------------|-----------------------|--|
|                          |                       |  |
|                          |                       |  |
|                          |                       |  |
|                          |                       |  |
|                          |                       |  |
|                          |                       |  |
|                          | CHEMENE LAHUAL COTURE |  |
|                          |                       |  |
|                          |                       |  |
|                          |                       |  |
|                          |                       |  |
|                          |                       |  |

Volver - Altriti - Expertier - Driver Enlace de Miercador

\*Ejemplo de indicadores mostrados en pestaña "Por entidad federativa mosaico"

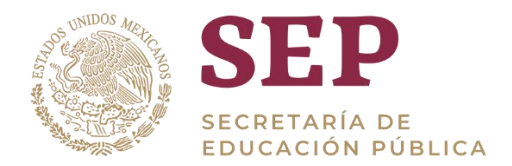

### 6.11 Becas por nivel educativo

La siguiente grafica nos muestra el resultado de becas por nivel educativo con el diseño de pastel o circular, así como la tabla por nivel educativo, número de beca, número de beneficiario e importe del mismo

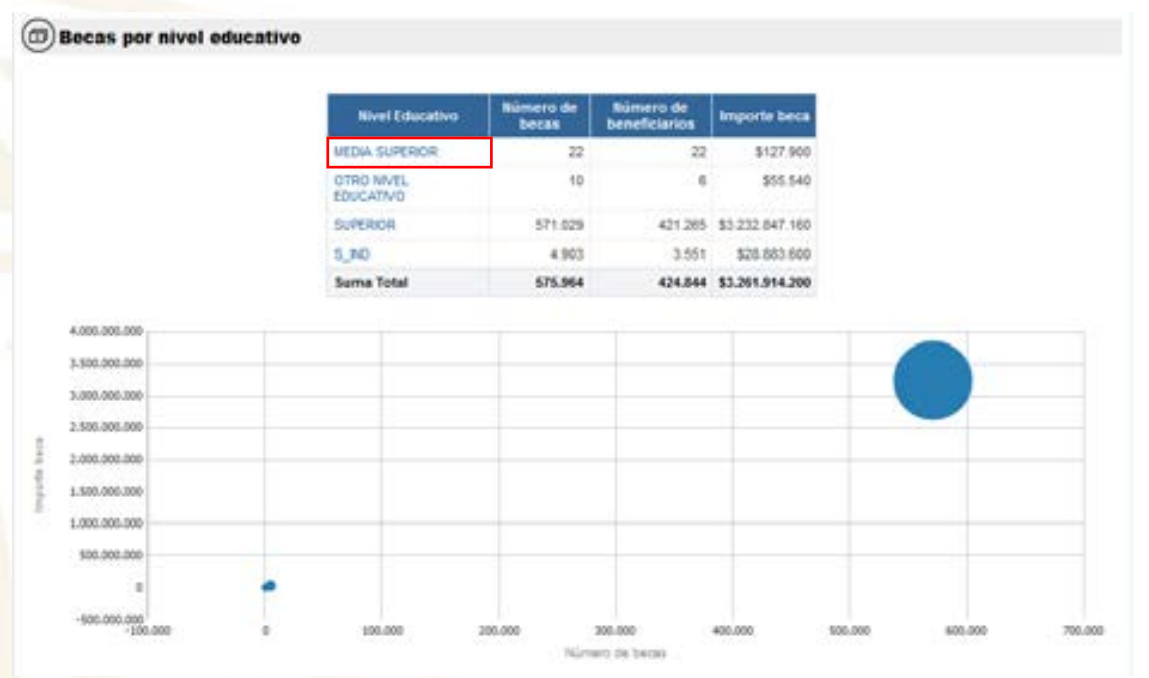

En la gráfica anterior de indicadores es posible dar clic sobre algún "Nivel Educativo", lo cual filtrará nuestros resultados por el valor que se haya seleccionado. Por ejemplo, si posicionamos y damos clic con el cursor sobre la porción que corresponde a "MEDIA SUPERTIOR" se ejecutara un Drill-Down bajando a un más nuestro nivel de datos

La siguiente grafica nos muestra el resultado de un Drill-Down realizado al nivel educativo de "**MEDIA SUPERTIOR**"

|         | Mirel Ethersten     | Submirel Educative   | Name of Street | Manager Co. | Ingentic Second |   |          |
|---------|---------------------|----------------------|----------------|-------------|-----------------|---|----------|
|         | MEDIA<br>MURTINICAL | MOTESCHAL<br>IECNICO | -21            | 23          | 8127365         |   |          |
|         | Suma Total          |                      | 22             | 22          | \$127,908       |   |          |
| 101.00  |                     |                      |                |             |                 |   |          |
| 142.00  |                     |                      |                |             |                 | - |          |
| 125-296 |                     |                      |                |             |                 | _ |          |
| . 10.00 |                     |                      |                |             |                 | - | <u> </u> |
| 2 10.00 |                     |                      |                |             |                 |   |          |
| 1.00    |                     |                      |                |             |                 |   |          |
| 4.10    |                     |                      |                |             |                 |   |          |
| 21.000  |                     |                      |                |             |                 |   |          |
|         |                     |                      |                |             |                 |   |          |

\*Ejemplo de indicadores mostrados en pestaña "Por nivel educativo"

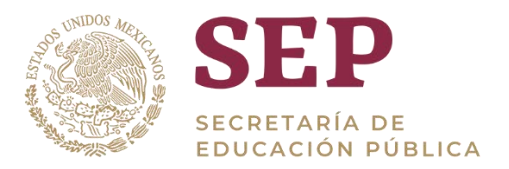

### 7. Glosario

| Término    | Descripción                                                                                                    |
|------------|----------------------------------------------------------------------------------------------------|
| Tablero    | Es una representación gráfica de los principales indicadores que intervienen<br>en la consecución de los objetivos de negocio, y que está orientada a la toma<br>de decisiones para optimizar la estrategia de la empresa.                                              |
| OBIEE      | Por sus siglas "Oracle Business Intelligence Enterprise Edition", es un entorno de desarrollado por Oracle para facilitar la visualización de datos para los usuarios.                                                                                                  |
| Drill-Down | Es la acción que permite a partir de información visualizada en la pantalla,<br>"sumergirse o bucear" en esa información con el fin de conocer el nivel de<br>detalle de los datos que han servido inicialmente para crearla, llegando a una<br>unidad mínima o máxima. |